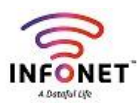

How to configure our mail Signature into our infonet mail ID.

## <mark>Step 1:</mark>

 $\mathbf{1}^{st}$  we need to login into our mail ID

URL: https://mail.infonetsmart.com

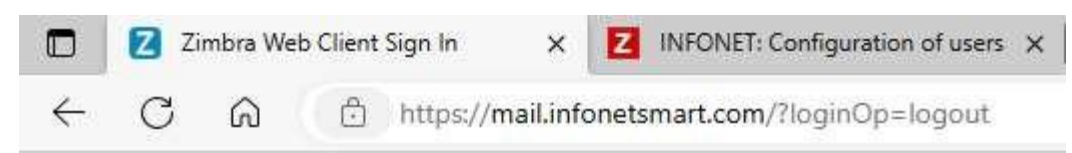

| Usemame:  |                |                |
|-----------|----------------|----------------|
| Password: |                |                |
|           | Stay signed in | Sign In        |
| Version:  | Default        | ♥ What's This? |
|           |                |                |

## Step 2:

Please find preference menu and click that

|         | INFO     | NET        |               |                  |               |                    |
|---------|----------|------------|---------------|------------------|---------------|--------------------|
| Mail    | Contacts | Calendar   | Tasks         | Briefcase        | Open Drive    | Preferences        |
| New Mes | ssage    | Reply      | Reply to A    | II Forward       | Archive Delet | e Spam 📇 💌         |
| Mail F  | Folders  | O Sorted b | y All / Unrea | 4 T              |               | 100+ conversations |
| 🛓 Inb   | ox       | - 0 .      | Rajaji.R-Sr.E | Executive-IT - 🕞 |               | 10:13 AM           |

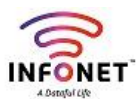

## <mark>Step 3:</mark>

Please find signature menu and click that

|         | INFONET           |       |  |  |  |  |  |  |  |
|---------|-------------------|-------|--|--|--|--|--|--|--|
| Mail    | Contacts          | Calen |  |  |  |  |  |  |  |
| Save    | Cancel            |       |  |  |  |  |  |  |  |
| ▼ Prefe | erences           |       |  |  |  |  |  |  |  |
| i G     | eneral            |       |  |  |  |  |  |  |  |
| 🛃 A     | 🚵 Accounts        |       |  |  |  |  |  |  |  |
| M       | Mail              |       |  |  |  |  |  |  |  |
| 🌱 Fi    | Filters           |       |  |  |  |  |  |  |  |
| 🚽 Si    | Signatures        |       |  |  |  |  |  |  |  |
| 0 🛃     | Out of Office     |       |  |  |  |  |  |  |  |
| 🥑 Tr    | Trusted Addresses |       |  |  |  |  |  |  |  |
| 🔒 Ca    | Contacts          |       |  |  |  |  |  |  |  |
| 📑 Ca    | Calendar          |       |  |  |  |  |  |  |  |
| L. SI   | Sharing           |       |  |  |  |  |  |  |  |

## Step 4:

Type your name for signature and enter your details below comment box like below screenshot

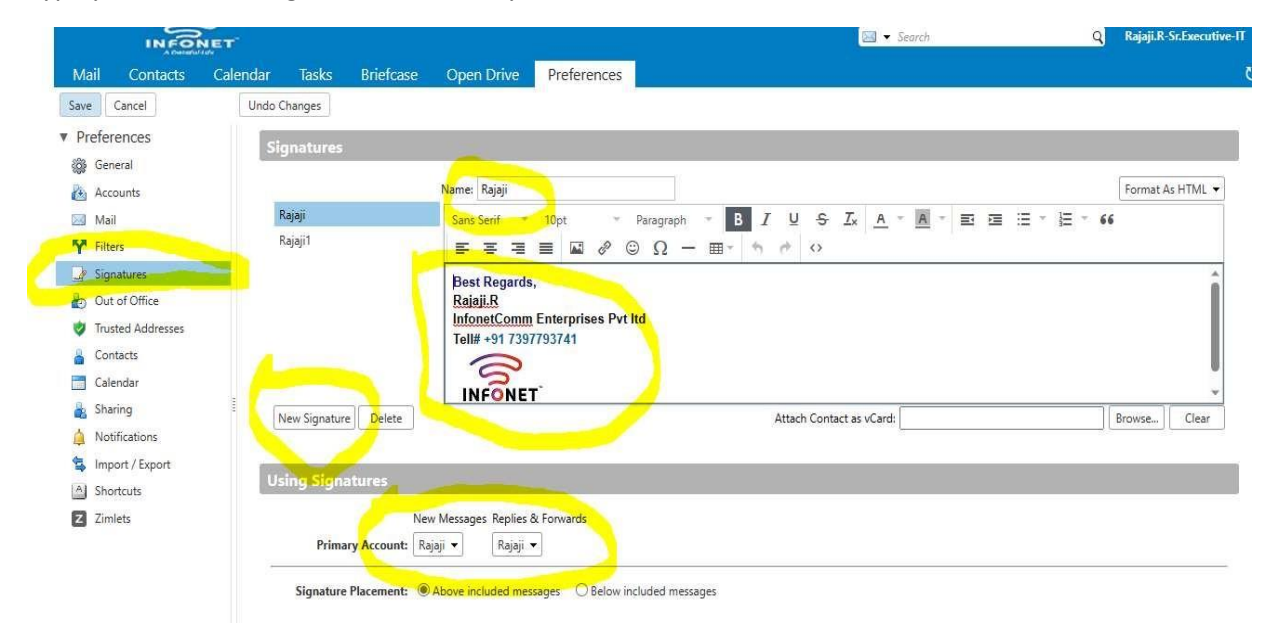